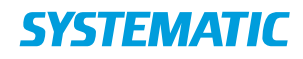

## Tilbyd og accepter dagtilbud

Forudsætning: At der en borger der venter på en dagtilbudsplads på ventelisten.

| Fase                          | Forklaring                                                                      | Navigation                                                                           |  |  |
|-------------------------------|---------------------------------------------------------------------------------|--------------------------------------------------------------------------------------|--|--|
| Mit Overblik                  | Start i "Mit overblik"                                                          |                                                                                      |  |  |
|                               | Klik på "Venteliste bolig og plads".<br>Find den borger, som skal tilbydes et   | ∃X Venteliste bolig og plads                                                         |  |  |
|                               | dagtilbud. (kræver oprettelse af filter).                                       |                                                                                      |  |  |
| Find<br>funktionen<br>"Tilbyd | Klik på de 3 prikker ud for borgeren på                                         | <sup>ii</sup> Tilbyd dagtilbud                                                       |  |  |
|                               |                                                                                 | Borgerønsker                                                                         |  |  |
| dagtilbud"                    |                                                                                 |                                                                                      |  |  |
|                               |                                                                                 | venteinformation                                                                     |  |  |
|                               |                                                                                 | Vis borgers afvisninger                                                              |  |  |
|                               |                                                                                 | Vis borger                                                                           |  |  |
| Find                          | Indtast navnet på den Enhed som                                                 |                                                                                      |  |  |
| dagtilbud                     | borger skal tilbydes en dagtilbud hos.                                          | Enhed                                                                                |  |  |
|                               | En liste med dagtilbud på enheden                                               |                                                                                      |  |  |
|                               | vises.                                                                          |                                                                                      |  |  |
|                               | Klik på et dagtilbud.                                                           |                                                                                      |  |  |
| Udfyld dialog                 | Statusfelter:                                                                   | -                                                                                    |  |  |
| omkring                       | Tilbyd                                                                          | Tilbyd                                                                               |  |  |
| dagtilbud                     | Det er muligt at markere dagtilbuddet                                           | Tilbudadata                                                                          |  |  |
|                               | "tilbudt" til en borger. På den måde<br>bliver borgeren fjernet fra ventelisten | hibudsdato                                                                           |  |  |
|                               | Siver sorgeren gemeente ventensten.                                             | Svarfrist dato 👻 Svarfrist tidspunkt                                                 |  |  |
|                               | Brugeren kan udfylde en "svarfrist                                              | ✓ GEM                                                                                |  |  |
|                               | dato", som er den dato, hvor borgeren                                           |                                                                                      |  |  |
|                               | skal svale på tilbuddet om dagstilbud.                                          | Aktive tilbud om bolig/plads                                                         |  |  |
|                               | Der kan sendes et brev med dette. Se                                            | Tilbudt                                                                              |  |  |
|                               | evt. navigationsseddel omkring at send                                          | Aflastning<br>Alkoholrelateret demens, Huntington sygdom, Frontotemporal             |  |  |
|                               | breve                                                                           | demens, Yngre demens, Demens<br>Egely                                                |  |  |
|                               |                                                                                 | Holmegårdsvej 45, 8270 Højbjerg<br>Tilbudsdato 09.07.2019<br>Procent 60.00           |  |  |
|                               | Accept fra borger                                                               |                                                                                      |  |  |
|                               | Hvis borger accepterer dagtilbuddet. er                                         | Accepter                                                                             |  |  |
|                               | det muligt at markere dagtilbuddet                                              | Acceptdato                                                                           |  |  |
|                               | som "accepteret" ved at angive en                                               | ✓ GEM                                                                                |  |  |
|                               | acceptdato.                                                                     |                                                                                      |  |  |
|                               |                                                                                 | Aktive tilbud om bolig/plads                                                         |  |  |
|                               |                                                                                 | Active tilbud off bolig/plads                                                        |  |  |
|                               |                                                                                 | Accepteret<br>Aflastning<br>Alkoholralatarat demans Huntinaton suadom Erontetermoral |  |  |
|                               |                                                                                 | demens, Yngre demens, Demens<br>Egely                                                |  |  |
|                               |                                                                                 | Holmegårdsvej 45, 8270 Højbjerg<br>Acceptdato 09.07.2019                             |  |  |
|                               |                                                                                 | Procent 60,00                                                                        |  |  |

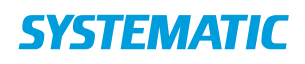

| Benyttelsesprocent*<br>Dette angiver hvor mange dage om<br>ugen borgeren kan benytte sig af<br>dagtilbuddet i procent.               | <ul> <li>Dagtilbudsinfo</li> <li>Benyttelsesprocent *</li> <li>60</li> </ul> |   |
|----------------------------------------------------------------------------------------------------|------------------------------------------------------------------------------|---|
| "Udfyldes hvis aktuelt "-felter:                                                                                                    |                                                                              |   |
| Felter i tilbudsdialogen, der kun<br>udfyldes hvis brugeren har datoen<br>og/eller gør brug af datoen i<br>vedkommendes arbejdsgang. |                                                                              |   |
| Datoerne kan udfyldes på hvilket som<br>helst tidspunkt i processen, hvis de<br>ønskes udfyldt.                                      |                                                                              |   |
| Informationen udfyldt her kan bruges i<br>breve der sendes til borgeren.                                                             | Udfyld hvis aktuelt                                                          |   |
| Forventet startdato<br>Den dato hvor man forventer at borger<br>starter opholdet.                                                    | Forv. startdato                                                              | • |
| Forventet slutdato<br>Den dato hvor man forventer at borger<br>slutter opholdet.                                                     | Forv. slutdato                                                               | * |
| Planlagt fremvisningsdato<br>Den dato hvor man har planlagt at<br>fremvise boligen                                                   | Planlagt fremvisningsdato                                                    | • |
| Faktisk fremvisningsdato<br>Den dato hvor man faktisk fremviste<br>boligen                                                           | Faktisk fremvisningsdato                                                     | • |
| Ekstra information<br>Bemærkning til tilbudsprocessen                                                                                | Ekstra information                                                           |   |